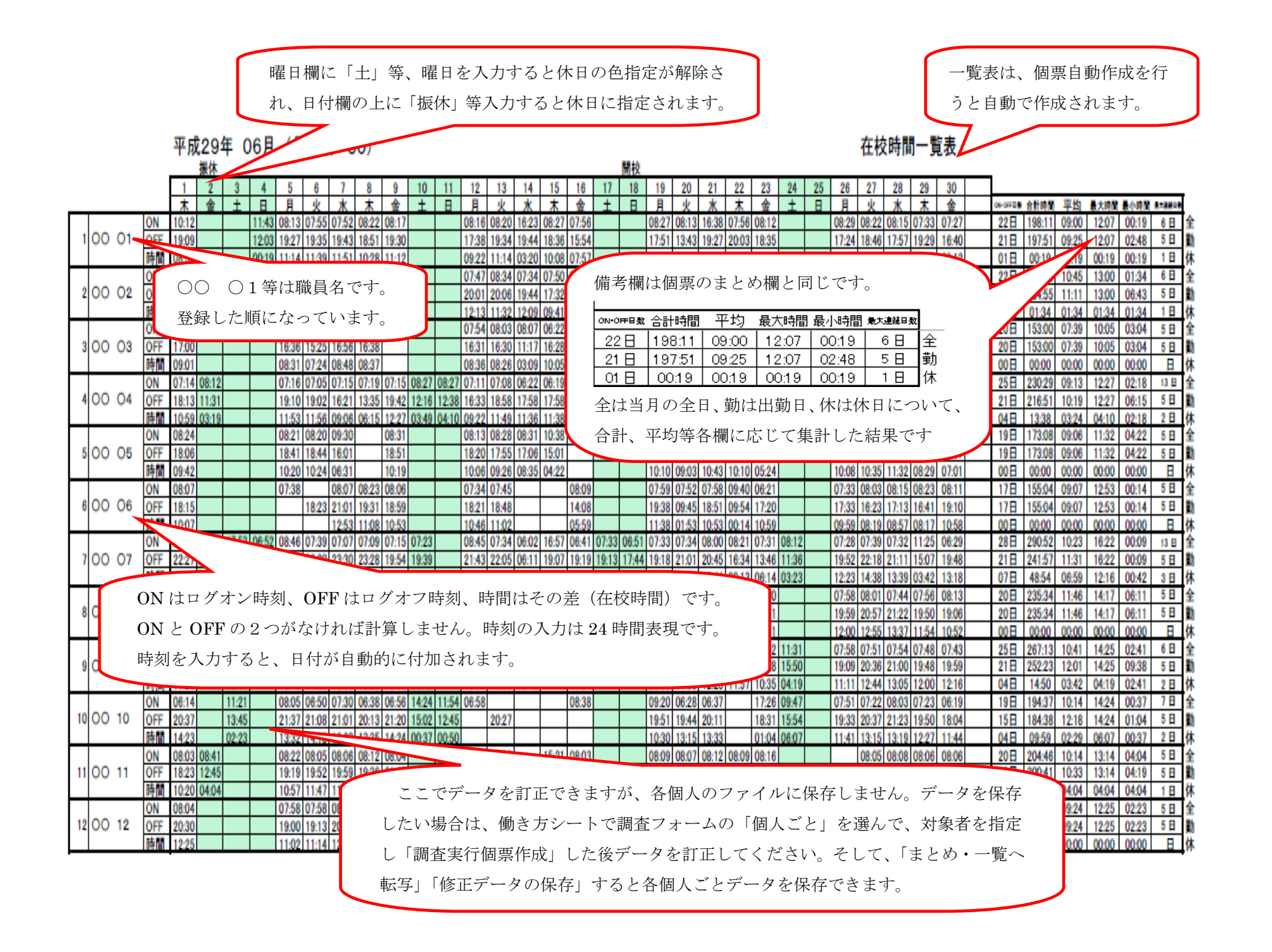

まとめシートは、個票の下段にある「まとめ」を一覧にまとめたものです。一覧と同様に、個票自動作成を行うと作成されます。修正したい 場合は、働き方シートの調査フォームで、「個人ごと」のタブを選び、「対象者を指定」し「調査実行個票作成」した後、データを訂正し「まとめ・ 一覧へ転写」すると、「まとめ」が修正できます。

## 平成29年 06月 (月日数=30)

## 在校時間のまとめ

|        |                | 当月       |        |       |       |       |        | 出勤日      |        |       |                                |       |        | 休日       |       |       |       |       |        |
|--------|----------------|----------|--------|-------|-------|-------|--------|----------|--------|-------|--------------------------------|-------|--------|----------|-------|-------|-------|-------|--------|
| PC NO  | 氏名             | ON-OFF日数 | 合計時間   | 平均    | 最大時間  | 最小時間  | 最大連続日数 | ON-OFF日数 | 合計時間   | 平均    | 最大時間                           | 最小時間  | 最大連続日数 | ON•OFF日数 | 合計時間  | 平均    | 最大時間  | 最小時間  | 最大連続日数 |
| PC01   | 00 01          | 22日      | 198:11 | 09:00 | 12:07 | 00:19 | 06日    | 21 🗄     | 197:51 | 09:25 | 12:07                          | 02:48 | 05 🗄   | 01 🗄     | 00:19 | 00:19 | 00:19 | 00:19 | 01日    |
| PC02   | 00 02          | 22日      | 236:30 | 10:45 | 13:00 | 01:34 | 06日    | 21 🖯     | 234:55 | 11:11 | 13:00                          | 06:43 | 05 🗄   | 01 🗄     | 01:34 | 01:34 | 01:34 | 01:34 | 01 🗄   |
| PC03   | 00 03          | 20日      | 153:00 | 07:39 | 10:05 | 03:04 | 05 🗄   | 20日      | 153:00 | 07:39 | 10:05                          | 03:04 | 05 🗄   |          |       |       |       |       |        |
| PC04   | 00 04          | 25日      | 230:29 | 09:13 | 12:27 | 02:18 | 13日    | 21日      | 216:51 | 10:19 | 12:27                          | 06:15 | 05日    | 04日      | 13:38 | 03:24 | 04:10 | 02:18 | 02日    |
| PC05   | 00 05          | 19日      | 173:08 | 09:06 | 11:32 | 04:22 | 05 🗄   | 19日      | 173:08 | 09:06 | 11:32                          | 04:22 | 05 🗄   |          |       |       |       |       |        |
| PC06   | 00 06          | 17日      | 155:04 | 09:07 | 12:53 | 00:14 | 05 🗄   | 17日      | 155:04 | 09:07 | 12:53                          | 00:14 | 05 🗄   |          |       |       |       |       |        |
| PC07   | 00 07          | 28日      | 290:52 | 10:23 | 16:22 | 00:09 | 13日    | 21 🖯     | 241:57 | 11:31 | 16:22                          | 00:09 | 05日    | 07日      | 48:54 | 06:59 | 12:16 | 00:42 | 03 🗄   |
| PC08   | 00 08          | 20日      | 235:34 | 11:46 | 14:17 | 06:11 | 05 🗄   | 20日      | 235:34 | 11:46 | 14:17                          | 06:11 | 05日    |          |       |       |       |       |        |
| PC09   | 00 09          | 25日      | 267:13 | 10:41 | 14:25 | 02:41 | 06日    | 21日      | 252:23 | 12:01 | 14:25                          | 09:38 | 05 🗄   | 04 E     | 14:50 | 03:42 | 04:19 | 02:41 | 02日    |
| PC10   | 00 10          | 19日      | 194:37 | 10:14 | 14:24 | 00:37 | 07日    | 15日      | 184:38 | 12:18 | 14:24                          | 01:04 | 05日    | 04 E     | 9:59  | 02:29 | 06:07 | 00:37 | 02日    |
| PC11   | 00 11          | 20日      | 204:46 | 10:14 | 13:14 | 04:04 | 05 🗄   | 19日      | 200:41 | 10:33 | 13:14                          | 04:19 | 05日    | 01 🗄     | 4     | 04:04 | 04:04 | 04:04 | 01日    |
| PC12   | 00 12          | 21日      | 197:37 | 09:24 | 12:25 | 02:23 | 05 🗄   | 21日      | 197:37 | 09:24 | 12:25                          | 02:23 | 05 🗄   |          |       |       |       |       |        |
|        |                |          |        |       |       |       |        |          |        |       |                                |       |        |          |       |       |       |       |        |
|        | 平均             | 22 日     | 211:25 | 09:48 | 13:06 | 02:20 | 07日    | 20日      | 203:38 | 10:22 | 13:06                          | 03:56 | 05 FI  | 03 H     |       |       | 04:41 | 01:45 | 02 日   |
|        | 最大             | 28日      | 290:52 | 11:46 | 16:22 | 06:14 | 13 🖯   | 21 🗄     | 252:23 |       |                                |       |        |          |       |       |       | :04   | 03日    |
|        | 最小             | 17日      | 153:00 | 07:39 | 100   | 3     | 05 🗄   | 15 🗄     | 153:00 | ON    | $\mathbf{V} \cdot \mathbf{OF}$ | F 日数7 | が0の。   | とき、      | 空欄に   | なりま   | す。    | :19   | 01 🗄   |
|        |                |          |        |       |       |       |        |          |        |       |                                |       |        |          |       |       |       |       |        |
| $\sim$ |                |          |        |       |       |       |        |          |        |       |                                |       |        |          |       |       |       |       |        |
|        | それぞれの項目        | 目の平均     | 匀、最大   | 、最小   | いです。  |       |        |          |        |       |                                |       |        |          |       |       |       |       |        |
|        | 大まかな傾向を把握できます。 |          |        |       |       |       |        |          |        |       |                                |       |        |          |       |       |       |       |        |
|        |                |          |        |       |       |       |        |          |        |       |                                |       |        |          |       |       |       |       |        |
|        |                |          |        |       |       |       |        |          |        |       |                                |       |        |          |       |       |       |       |        |
|        |                |          |        |       |       |       |        |          |        |       |                                |       |        |          |       |       |       |       |        |